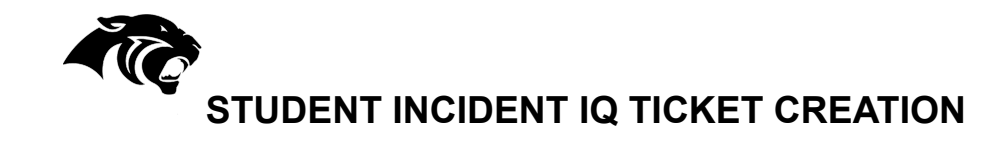

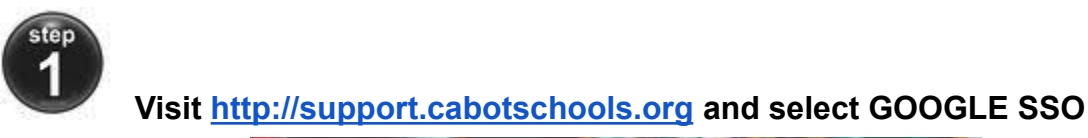

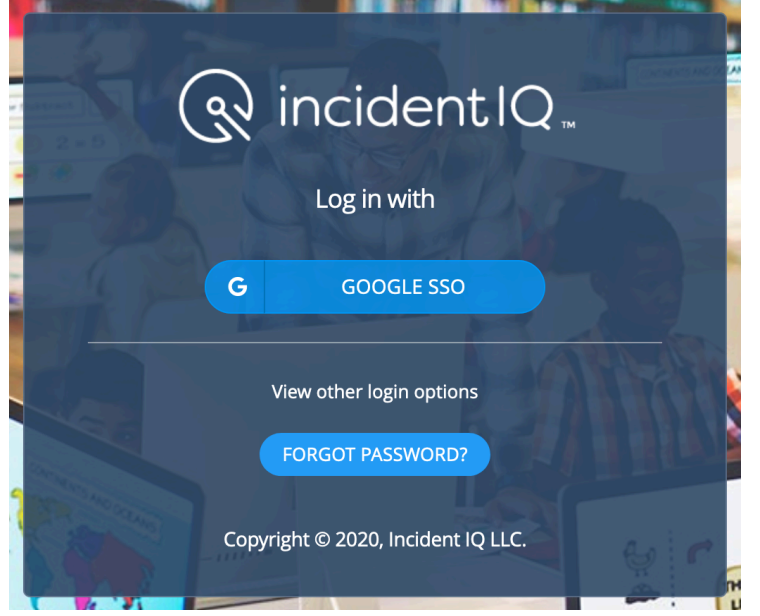

Use your school account to login with Google SSO.

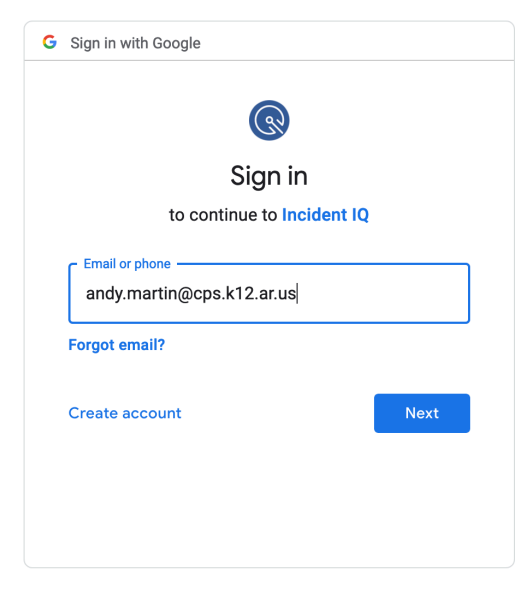

step 2

Vert If you are having an issue with your Chromebook use your Quick Tickets Link to start your ticket by clicking on your Chromebook:

| R incident IQ. Tickets Kb + NEW TICKET |                 |              | Q Search 🕜 Help                                                                                                    | 🗘 🛛 🐱 Noah Martin 🗸 |
|----------------------------------------|-----------------|--------------|----------------------------------------------------------------------------------------------------|---------------------|
| My Recent Tickets                      |                 | + NEW TICKET | Quick Tickets                                                                                                    | ☆ ADD FAVORITE      |
| Ticket ⊕ Status ⊕                      | Requested For ⊖ |              | Lenovo 300e Chromeb     Cabot Freshman Acade     ScBoo482  Click a linked / favorited asset above to start a new to | licket              |

If you are having a different issue click on the + NEW TICKET button.

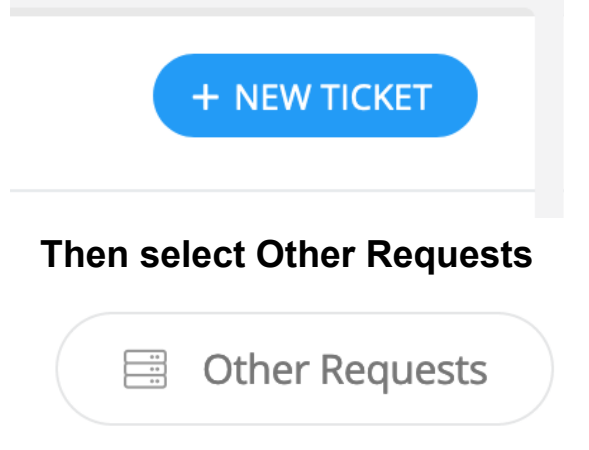

## And select the category of your issue:

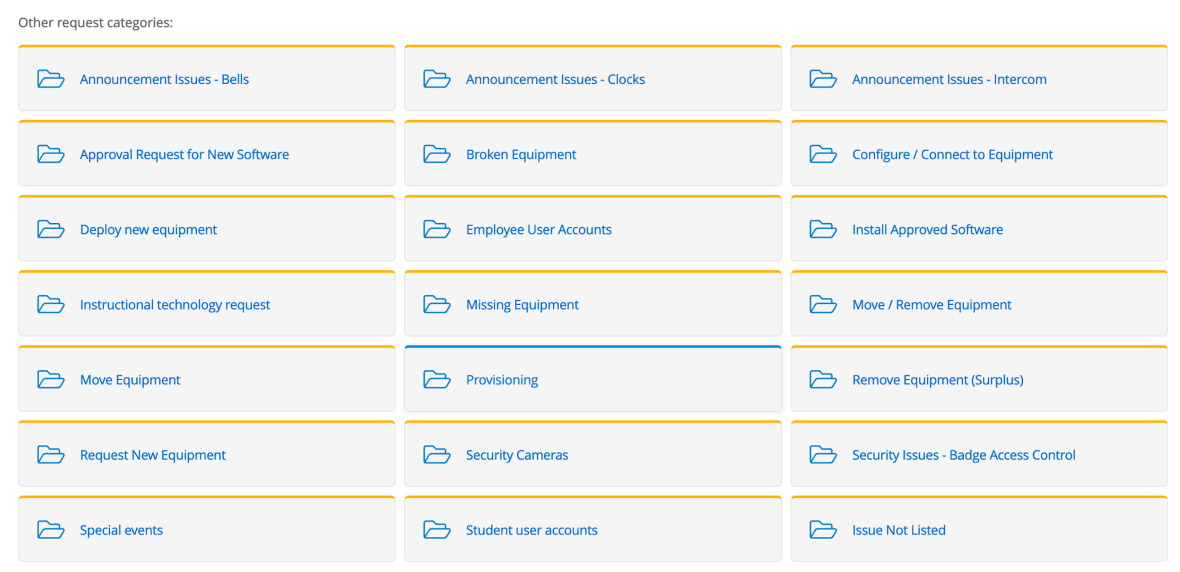

**3** Describe your issue in as much detail as possible. The more information you provide the better and quicker we can respond.

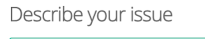

| Please describe your specific issue in more detail                                                                            |                                                                                                |  |
|----------------------------------------------------------------------------------------------------|------------------------------------------------------------------------------------------------|--|
|                                                                                                    |                                                                                                |  |
|                                                                                                    |                                                                                                |  |
| Location/Room Details<br>If you have additional details regarding where this issue is located please enter those details here | Additional location details.                                                                   |  |
| Is this ticket urgent?<br>Is it stopping you from completing your tasks?                                                      | 🔿 Yes 🖲 No                                                                                     |  |
| Attach file(s)<br>Upload any files or screenshots you have that can help resolve the issue.                                   | Select files to attach<br>Drag and drop file(s) here to start<br>or just click to browse files |  |
|                                                                                                    | < GO BACK X CANCEL SUBMIT TICKET                                                               |  |

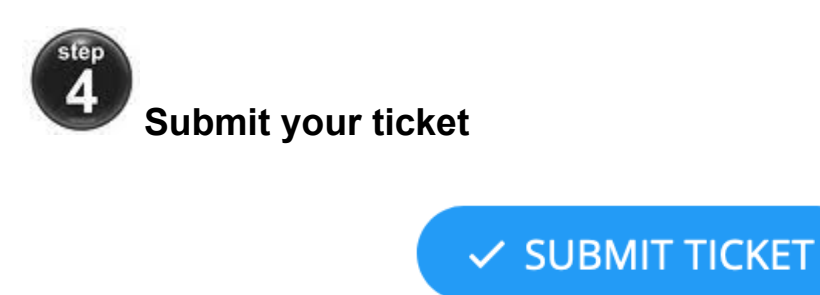

Check back periodically on your ticket for potential questions or things to try. These will arrive in email (If the student is 5-12) in addition to inside the Incident IQ interface.